## How do I download my student ticket?

Please use the following link:

<u>Ticket to Print (T2P) - Standort (location) Hagen</u> <u>Ticket to Print (T2P) – Standorte (locations) Iserlohn and Soest</u>

### Step 1

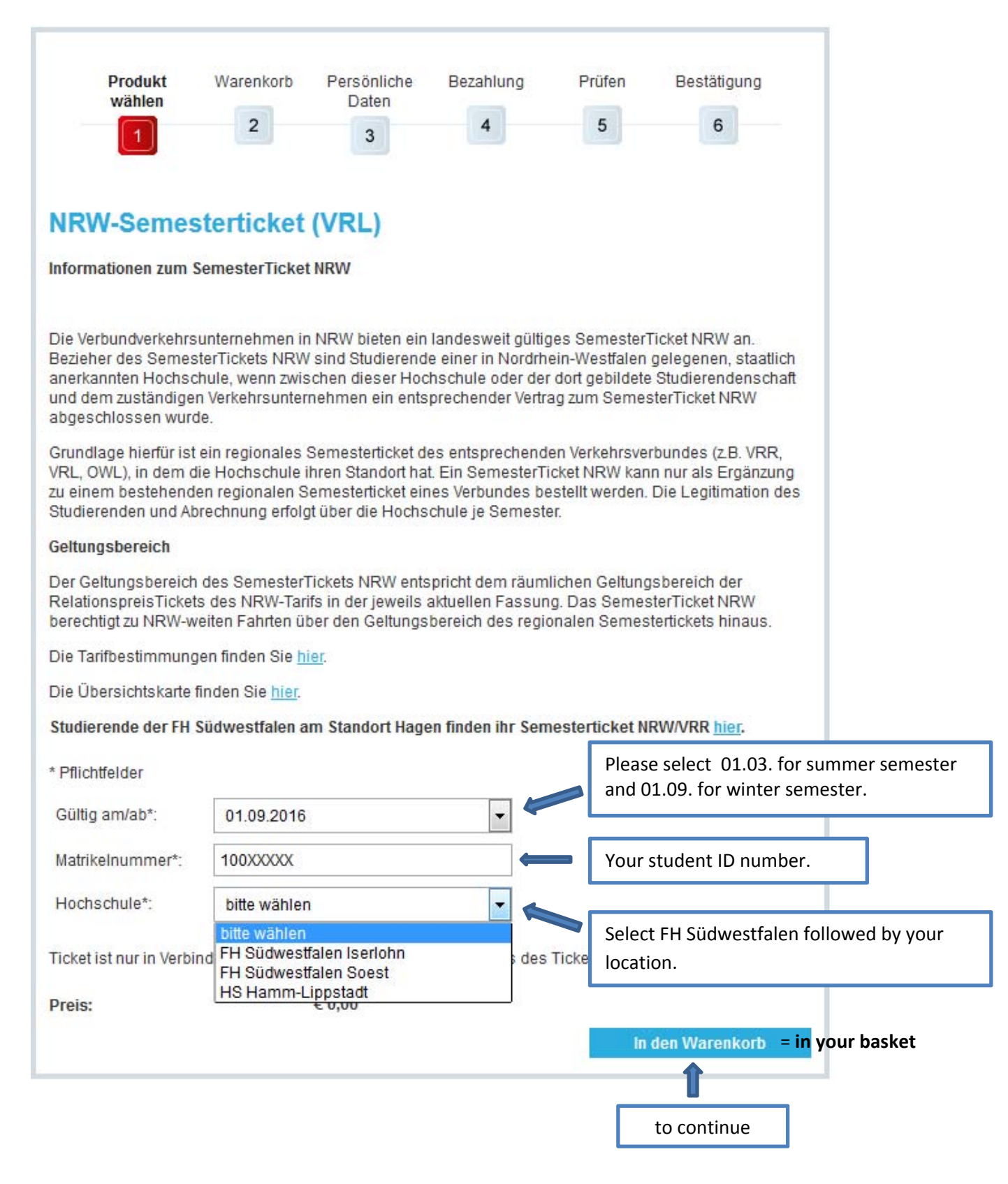

## Step 2

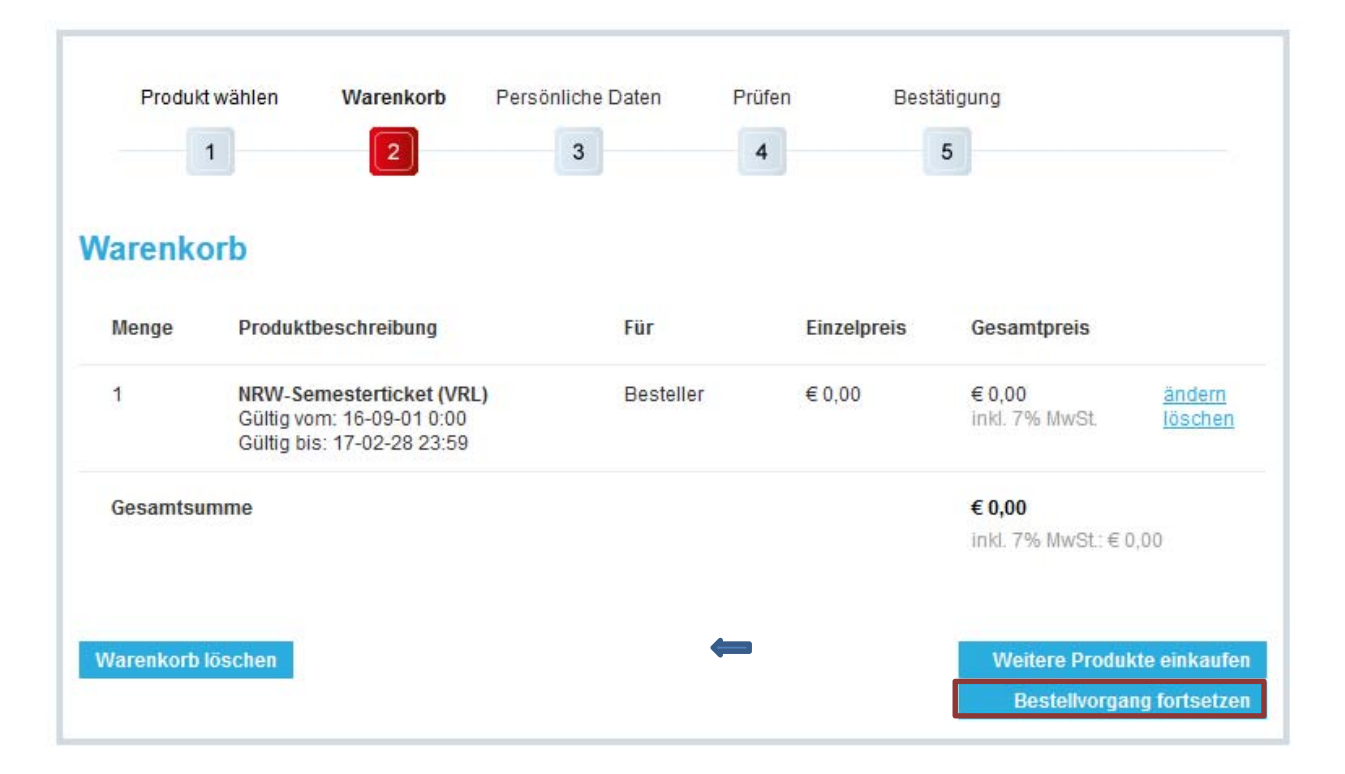

You see the student ticket in your basket. Please confirm by clicking "Bestellvorgang fortsetzen".

### Step 3.1

We suggest opening an account at Deutsche Bahn. You need a valid email address since a link to complete your registration will be sent directly to this address. Now you can login with your email address and your password.

You can also decide to download the ticket without registration. In this case you have to re-enter your personal data every semester (see step 3.2).

You will have to provide a valid email address in both cases to receive a download. In case of loss you will be able to print out the ticket again.

| Produkt wählen                                                                                                    | Warenkorb                                                                                                    | Persönliche Daten                                                                                                    | Prüfen                                                           | Bestätigung                                                                       |
|----------------------------------------------------------------------------------------------------|----------------------------------------------------------------------------------------------------|----------------------------------------------------------------------------------------------------|------------------------------------------------------------------|-----------------------------------------------------------------------------------|
| 1                                                                                                    | 2                                                                                                    | 3                                                                                                    | 4                                                                | 5                                                                                 |
|                                                                                                    |                                                                                                    |                                                                                                    |                                                                  |                                                                                   |
|                                                                                                    |                                                                                                    |                                                                                                    |                                                                  |                                                                                   |
| Anmelden / to lo                                                                                                    | gin                                                                                                    |                                                                                                    |                                                                  |                                                                                   |
| Für bestehende Ku                                                                                                    | unden / regist                                                                                                    | tered users                                                                                                    |                                                                  |                                                                                   |
| Benutzername                                                                                                    |                                                                                                    | Passwort                                                                                                    |                                                                  |                                                                                   |
| your email address                                                                                                    |                                                                                                    | password                                                                                                    |                                                                  |                                                                                   |
| Sie haben sich noc                                                                                                    | h nicht regis:                                                                                                    | triert?                                                                                                    |                                                                  |                                                                                   |
|                                                                                                    |                                                                                                    |                                                                                                    |                                                                  |                                                                                   |
| Falls Sie das erste Mal ü                                                                                                    | iber unseren Onlir                                                                                                   | ne-Shop bestellen, registi                                                                                                    | ieren Sie sich bitt                                              | e zunächst mit Ihren persönlichen Daten.                                          |
| Falls Sie das erste Mal ü<br>Registrieren / regi                                                                                                    | iber unseren Onlir<br>stration                                                                                       | ne-Shop bestellen, regist                                                                                                    | ieren Sie sich bitt                                              | e zunächst mit Ihren persönlichen Daten.                                          |
| Falls Sie das erste Mal ü<br>Registrieren / regi<br>SSL-Verschlüsselung                                                                                                    | iber unseren Onlii<br>istration                                                                                      | ne-Shop bestellen, regist                                                                                                    | ieren Sie sich bitt                                              | e zunächst mit Ihren persönlichen Daten.                                          |
| Falls Sie das erste Mal ü<br>Registrieren / regi<br>SSL-Verschlüsselung<br>Ihre persönliche Daten v                                                                                 | iber unseren Onlii<br>istration<br>verden verschlüss                                                                 | ne-Shop bestellen, regist<br>selt. <u>Mehr zum Thema Sic</u>                                                                              | ieren Sie sich bitt<br><u>herheit</u>                            | e zunächst mit Ihren persönlichen Daten.                                          |
| Falls Sie das erste Mal ü<br>Registrieren / regi<br>SSL-Verschlüsselung<br>Ihre persönliche Daten v<br>Sie möchten ohne                                                             | iber unseren Onlii<br>istration<br>verden verschlüss<br><b>Registrierung</b>                                         | ne-Shop bestellen, regist<br>selt. <u>Mehr zum Thema Sic</u><br>g bestellen?                                                              | ieren Sie sich bitt<br><u>herheit</u>                            | e zunächst mit Ihren persönlichen Daten.                                          |
| Falls Sie das erste Mal ü<br>Registrieren / regi<br>SSL-Verschlüsselung<br>Ihre persönliche Daten v<br>Sie möchten ohne<br>Sie können Ihre Bestellu<br>erfasst.                     | iber unseren Onlin<br>istration<br>verden verschlüss<br><b>Registrierung</b><br>ng fortsetzen, ohn                   | ne-Shop bestellen, regist<br>selt. <u>Mehr zum Thema Sic</u><br><b>g bestellen?</b><br>1e sich zu registrieren. Es                        | ieren Sie sich bitt<br><u>herheit</u><br>werden nur die fü       | e zunächst mit Ihren persönlichen Daten.<br>ir diese Bestellung notwendigen Daten |
| Falls Sie das erste Mal ü<br>Registrieren / regi<br>SSL-Verschlüsselung<br>Ihre persönliche Daten v<br>Sie möchten ohne<br>Sie können Ihre Bestellu<br>erfasst.<br>weiter / downloa | iber unseren Onlii<br>istration<br>verden verschlüss<br><b>Registrierung</b><br>ing fortsetzen, ohn<br>ad the ticket | ne-Shop bestellen, regist<br>selt. <u>Mehr zum Thema Sic</u><br><b>g bestellen?</b><br>re sich zu registrieren. Es<br>without registratio | ieren Sie sich bitt<br><u>herheit</u><br>werden nur die fü<br>ON | e zunächst mit Ihren persönlichen Daten.<br>ir diese Bestellung notwendigen Daten |

# Step 3.2

| Persönliche Daten / p                                             | ersonal data                                                                                                    |                                                                                                    |
|-------------------------------------------------------------------|----------------------------------------------------------------------------------------------------|----------------------------------------------------------------------------------------------------|
| Anrede*:                                                          | bitte wählen                                                                                                    | Frau=female or Mann=male                                                                                              |
| Titel:                                                            |                                                                                                    | (optional)                                                                                                    |
| Vorname*: / first name:                                           | Andrea                                                                                                    |                                                                                                    |
| Nachname*: / family name:                                         | Test                                                                                                    |                                                                                                    |
| Geburtsdatum*: / date of birth:                                   | 01 💌. Januar 💌. 1995 🕶                                                                                                    | •                                                                                                    |
| Firma:                                                            |                                                                                                    | (optional)                                                                                                    |
| Straße*: / street:                                                | Beispielstraße                                                                                                    | Important: Your personal data (eg. name,                                                                              |
| Haus-Nr.*: / street number:                                       | 6                                                                                                    | etc.) has to match exactly with your                                                                                  |
| PLZ*: / postcode: / zip:                                          | 58636                                                                                                    | student card!                                                                                                    |
| Stadt*: / city:                                                   | Iserlohn                                                                                                    |                                                                                                    |
| Land*: / country:                                                 | Deutschland                                                                                                    |                                                                                                    |
| Telefon:                                                          |                                                                                                    | (optional)                                                                                                    |
| E-Mail*:                                                          | l@fh-swf.de                                                                                                    |                                                                                                    |
| E-Mail (wiederh.)*: / (again):                                    | l@fh-swf.de                                                                                                    |                                                                                                    |
| Zugangsdaten / securi                                             | ty query                                                                                                    |                                                                                                    |
| Passwort*: / password:                                            | •••••                                                                                                    |                                                                                                    |
| Passwort (wiederh.)*: / (again):                                  | •••••                                                                                                    |                                                                                                    |
| Sicherheitsfrage*: / question:                                    | Was ist ihre Lieblingsfarbe?                                                                                                    |                                                                                                    |
| Antwort*: / your answer:                                          | rot                                                                                                    |                                                                                                    |
| Abbrechen<br>* Pflichtfeld<br>• W<br>au<br>• W<br>cc<br>• W<br>cc | ity query is necessary only wit<br>/elches ist ihr Lieblingstier? -><br>nimal?<br>/as ist ihre Lieblingsfarbe? -> V<br>olour?<br>/ie lautet der Mädchenname il<br>our mother's maiden name? | h registration.<br>What is your favorite<br>What is your favorite<br>What is your favorite<br>hrer Mutter? -> What is |

# Step 3.3

| Produkt wähle                                                | n Warenkorb                                                          | Persönliche Daten                                             | Prüfen                             | Bestätigung                                       |
|--------------------------------------------------------------|----------------------------------------------------------------------|---------------------------------------------------------------|------------------------------------|---------------------------------------------------|
| 1                                                            | 2                                                                    | 3                                                             | 4                                  | 5                                                 |
| Registrierun<br>elen Dank für Ihre R<br>us der E-Mail und ak | g erfolgreich<br>legistrierung. Sie erhal<br>tivieren Sie Ihr Kunden | / the registration v<br>ten in Kürze eine E-Mail, u<br>konto. | vas successfu<br>im Ihre Registrie | ul<br>rung abzuschließen. Bitte folgen Sie dem Li |
| ersonliche                                                   | Daten                                                                |                                                               |                                    |                                                   |
| ım Ändern Ihrer Ber                                          | nutzerdaten klicken Sie                                              | bitte auf "Ergänzen oder å                                    | andern".                           |                                                   |
| Kundennummer                                                 |                                                                      |                                                               |                                    |                                                   |
| Anrede                                                       | Frau                                                                 |                                                               |                                    |                                                   |
| Titel                                                        |                                                                      |                                                               |                                    |                                                   |
| Vorname                                                      | Andrea                                                               |                                                               |                                    |                                                   |
| Nachname                                                     | Test                                                                 | Please doub                                                   | ple check you                      | ur data and confirm by clicking                   |
| Geburtsdatum                                                 | 01.01.1995                                                           | "Weiter".                                                     |                                    |                                                   |
| Firma                                                        |                                                                      |                                                               |                                    |                                                   |
| Straße                                                       | Beispielstraße                                                       |                                                               |                                    |                                                   |
| Haus-Nr.                                                     | 6                                                                    |                                                               |                                    |                                                   |
| PLZ                                                          | 58636                                                                |                                                               |                                    |                                                   |
| Ort                                                          | Iserlohn                                                             |                                                               |                                    |                                                   |
| Land                                                         | Deutschland                                                          |                                                               |                                    |                                                   |
| Telefon                                                      |                                                                      |                                                               |                                    |                                                   |
| E-Mail                                                       | @fh-s                                                                | wf.de                                                         |                                    |                                                   |
|                                                              |                                                                      |                                                               |                                    |                                                   |
| Ergänzen oder änd                                            | ern / to supplem                                                     | ent or to modify                                              |                                    |                                                   |
|                                                              |                                                                      |                                                               |                                    |                                                   |

### Step 4

|                                                                                                    |                                                                                                    | 2                                                                                                    | 3                                                                                                    | 4                                                                                                    |                                                                             | 5                                                                                                   |                                                                              |
|----------------------------------------------------------------------------------------------------|----------------------------------------------------------------------------------------------------|----------------------------------------------------------------------------------------------------|----------------------------------------------------------------------------------------------------|----------------------------------------------------------------------------------------------------|-----------------------------------------------------------------------------|----------------------------------------------------------------------------------------------------|------------------------------------------------------------------------------|
| Prüfe                                                                                                | en                                                                                                    |                                                                                                    |                                                                                                    |                                                                                                    |                                                                             |                                                                                                    |                                                                              |
| Liefer                                                                                               | adresse                                                                                                    |                                                                                                    |                                                                                                    | Rechnur                                                                                                    | ngsadress                                                                   | e                                                                                                   | är                                                                           |
| Diese B                                                                                              | estellung enthält k                                                                                                    | keine Versandprodul                                                                                                    | kte.                                                                                                    | Frau<br>Andrea Test<br>Beispielstra<br>58636 Iserlo<br>Deutschlan                                                                                                  | ße 6<br>bhn<br>d                                                            |                                                                                                    |                                                                              |
| Zustel                                                                                               | lart                                                                                                    |                                                                                                    |                                                                                                    | Zahlung                                                                                                    | sweise                                                                      |                                                                                                    | är                                                                           |
| Printtick                                                                                            | et                                                                                                    |                                                                                                    |                                                                                                    | Kostenlos                                                                                                    | 346136                                                                      |                                                                                                    |                                                                              |
| * Pflichtf<br>♥ Ich al<br>♥ Ich al<br>♥ Hierm<br>Seme<br>♥ Ja, di<br>Matrik                          | elder<br>zeptiere die <u>Allger</u><br>zeptiere die <u>Dater</u><br>nit bestätige ich, d<br>esterticket NRW er<br>e angegebene Ho<br>kelnummer, Gebur                                                                                                    | meinen Geschäftsb<br>nschutzrichtlinien.*<br>ass der Gesamtbetr<br>folgt keine Belastur<br>ochschule darf der D<br>tsdatum) für das fra                                                                                                    | rag von meinem Kont<br>ng.*<br>DB Vertrieb GmbH mitt<br>agliche Semester eing                                                                                                    | o / meiner Kredi<br>eilen, ob ich unt<br>geschrieben bin                                                                                                    | tkarte abgebu<br>er den hier ge<br>oder nicht.*                             | cht werden soll. Be<br>machten Angaben                                                              | ei<br>(Name,                                                                 |
| * Pflichtf<br>♥ Ich ał<br>♥ Ich ał<br>♥ Hierm<br>Seme<br>♥ Ja, di<br>Matrił<br>Best                  | elder<br>zeptiere die <u>Allger</u><br>zeptiere die <u>Dater</u><br>nit bestätige ich, d<br>esterticket NRW er<br>e angegebene Ho<br>selnummer, Gebur<br>Please                                                                                                    | meinen Geschäftsb<br>nschutzrichtlinien.*<br>ass der Gesamtbetr<br>folgt keine Belastur<br>ochschule darf der D<br>rtsdatum) für das fra<br>e confirm by cli                                                                                                    | rag von meinem Kont<br>ng.*<br>DB Vertrieb GmbH mitt<br>agliche Semester eing<br>cking the checkl                                                                                                    | o / meiner Kredi<br>eilen, ob ich unt<br>jeschrieben bin<br>DOX:                                                                                                   | tkarte abgebu<br>er den hier ge<br>oder nicht.*                             | cht werden soll. Be<br>machten Angaben<br>Bestell                                                   | ei<br>(Name,<br>Idatum: 23.02.                                               |
| * Pflichtf<br>♥ Ich ał<br>♥ Ich ał<br>♥ Hiern<br>Seme<br>♥ Ja, di<br>Matrił<br>Best<br>Me            | elder<br>zeptiere die <u>Allger</u><br>zeptiere die <u>Dater</u><br>hit bestätige ich, d<br>esterticket NRW er<br>e angegebene Ho<br>celnummer, Gebur<br>Please<br>I agree with                                                                                                 | meinen Geschäftsb<br>nschutzrichtlinien.*<br>ass der Gesamtbet<br>folgt keine Belastur<br>ochschule darf der D<br>tsdatum) für das fra<br>e confirm by cli<br>terms and cor                                                                                                    | rag von meinem Kont<br>ng.*<br>38 Vertrieb GmbH mitt<br>agliche Semester eing<br>cking the checkl<br>nditions / I agree                                                                                                    | o / meiner Kredi<br>eilen, ob ich unt<br>jeschrieben bin<br>box:<br>e with the                                                                                     | tkarte abgebu<br>er den hier ger<br>oder nicht.*<br>nzelpreis               | cht werden soll. Be<br>machten Angaben<br>Bestell<br><b>Gesamtpreis</b>                             | ei<br>(Name,<br>Idatum: 23.02.                                               |
| * Pflichtf<br>Ich al<br>Ich al<br>Ich al<br>Ich al<br>Seme<br>Seme<br>Ja, di<br>Matrik<br>Best<br>Me | elder<br>zeptiere die <u>Allger</u><br>zeptiere die <u>Dater</u><br>nit bestätige ich, d<br>esterticket NRW er<br>e angegebene Ho<br>kelnummer, Gebur<br>Please<br>I agree with<br>privacy polic                                                                                | meinen Geschäftsb<br>nschutzrichtlinien.*<br>ass der Gesamtbet<br>folgt keine Belastur<br>ochschule darf der D<br>tsdatum) für das fra<br>e confirm by cli<br>terms and cor<br>cy / I agree with                                                                                                    | redingungen.*<br>rag von meinem Kont<br>ng.*<br>DB Vertrieb GmbH mitt<br>agliche Semester eing<br>cking the checkl<br>nditions / I agree<br>h withdraw of 0,                                                                                                    | o/meinerKredi<br>eilen, ob ich unt<br>jeschrieben bin<br>box:<br>e with the<br>,00 € from                                                                          | tkarte abgebu<br>er den hier ge<br>oder nicht.*<br>nzelpreis<br>0.00        | cht werden soll. Be<br>machten Angaben<br>Bestell<br>Gesamtpreis<br>€ 0.00                          | ei<br>(Name,<br>Idatum: 23.02.                                               |
| * Pflichtf<br>♥ Ich al<br>♥ Ich al<br>♥ Hierm<br>Seme<br>♥ Ja, di<br>Matrik<br>Best<br>Me            | elder<br>zeptiere die Allger<br>zeptiere die Dater<br>nit bestätige ich, d<br>esterticket NRW er<br>e angegebene Ho<br>celnummer, Gebur<br>Please<br>I agree with<br>privacy polic<br>my bank ac                                                                                | meinen Geschäftsb<br>nschutzrichtlinien.*<br>ass der Gesamtbet<br>folgt keine Belastur<br>ochschule darf der D<br>tsdatum) für das fra<br>e confirm by cli<br>terms and cor<br>cy / I agree with<br>count / credit o                                                                                             | rag von meinem Kont<br>ng.*<br>DB Vertrieb GmbH mitt<br>agliche Semester eing<br>tcking the checkl<br>nditions / I agree<br>h withdraw of 0,<br>card (as you alree                                                                                                    | o / meiner Kredi<br>eilen, ob ich unt<br>jeschrieben bin<br>pox:<br>e with the<br>,00 € from<br>eady paid                                                          | tkarte abgebu<br>er den hier ge<br>oder nicht.*<br><b>nzelpreis</b><br>0,00 | cht werden soll. Be<br>machten Angaben<br>Bestell<br><b>Gesamtpreis</b><br>€ 0,00<br>inkl. 7% MwSt. | ei<br>(Name,<br>Idatum: 23.02.<br><u>änderr</u><br><u>lösche</u>             |
| * Pflichtf<br>V Ich al<br>V Ich al<br>V Hierm<br>Seme<br>V Ja, di<br>Matril<br>Best<br>Me            | elder<br>zeptiere die Allger<br>zeptiere die Dater<br>hit bestätige ich, d<br>esterticket NRW er<br>e angegebene Ho<br>selnummer, Gebur<br>Please<br>I agree with<br>privacy polic<br>my bank ac<br>for the stuc                                                                | meinen Geschäftsb<br>nschutzrichtlinien.*<br>ass der Gesamtbet<br>folgt keine Belastur<br>ochschule darf der D<br>tsdatum) für das fra<br>e confirm by cli<br>terms and cor<br>cy / I agree with<br>count / credit o<br>dent ticket, no                                                                          | redingungen.*<br>rag von meinem Kont<br>hg.*<br>28 Vertrieb GmbH mitt<br>agliche Semester eing<br>toking the checkl<br>hditions / I agree<br>h withdraw of 0,<br>card (as you alre<br>charges apply) /                                                                                       | o / meiner Kredi<br>eilen, ob ich unt<br>jeschrieben bin<br>pox:<br>e with the<br>.00 € from<br>eady paid<br>/ Yes, the<br>the DP                                  | tkarte abgebu<br>er den hier ge<br>oder nicht.*<br><b>nzelpreis</b><br>0,00 | cht werden soll. Be<br>machten Angaben<br>Bestell<br><b>Gesamtpreis</b><br>€ 0,00<br>inkl. 7% MwSt  | ei<br>(Name,<br>Idatum: 23.02.<br><u>ändem</u><br><u>lösche</u>              |
| * Pflichtf<br>V Ich al<br>V Ich al<br>V Hierm<br>Seme<br>V Ja, di<br>Matrik<br>Best<br>Me            | elder<br>zeptiere die <u>Allger</u><br>zeptiere die <u>Dater</u><br>nit bestätige ich, d<br>esterticket NRW er<br>e angegebene Ho<br>kelnummer, Gebur<br>Please<br>I agree with<br>privacy polic<br>my bank ac<br>for the stuc<br>Wertrieb G                                    | meinen Geschäftsb<br>nschutzrichtlinien.*<br>ass der Gesamtbet<br>folgt keine Belastur<br>ochschule darf der D<br>tsdatum) für das fra<br>e confirm by cli<br>terms and cor<br>cy / I agree with<br>count / credit o<br>dent ticket, no<br>ed university is<br>mbH whether                                       | redingungen.*<br>rag von meinem Kont<br>ng.*<br>28 Vertrieb GmbH mitt<br>agliche Semester eing<br>cking the checkl<br>nditions / I agree<br>h withdraw of 0,<br>card (as you alree<br>charges apply) /<br>s allowed to tell<br>the given detail                                              | o / meiner Kredi<br>eilen, ob ich unt<br>jeschrieben bin<br>box:<br>e with the<br>,00 € from<br>eady paid<br>/ Yes, the<br>the DB                                  | tkarte abgebur<br>er den hier ge<br>oder nicht.*<br>nzelpreis<br>0,00       | cht werden soll. Be<br>machten Angaben<br>Bestell<br><b>Gesamtpreis</b><br>€ 0,00<br>inkl. 7% MwSt. | ei<br>(Name,<br>Idatum: 23.02.<br><u>änderr</u><br><u>lösche</u>             |
| * Pflichtf<br>V Ich al<br>V Ich al<br>V Hierm<br>Seme<br>V Ja, di<br>Matril<br>Best<br>Me<br>1<br>Ge | elder<br>zeptiere die Allger<br>zeptiere die Dater<br>hit bestätige ich, d<br>esterticket NRW er<br>e angegebene Ho<br>celnummer, Gebur<br>Please<br>I agree with<br>privacy polic<br>my bank ac<br>for the stuc<br>Wertrieb G<br>student IF                                    | meinen Geschäftsb<br>nschutzrichtlinien.*<br>ass der Gesamtbet<br>folgt keine Belastur<br>ochschule darf der D<br>tsdatum) für das fra<br>e confirm by cli<br>terms and cor<br>cy / I agree with<br>count / credit o<br>dent ticket, no<br>ed university is<br>mbH whether                                       | redingungen.*<br>rag von meinem Kont<br>ng.*<br>38 Vertrieb GmbH mitt<br>agliche Semester eing<br>cking the checkl<br>nditions / I agree<br>h withdraw of 0,<br>card (as you alre<br>charges apply) /<br>s allowed to tell<br>the given details<br>o f birth) regard                         | o / meiner Kredi<br>eilen, ob ich unt<br>geschrieben bin<br>DOX:<br>e with the<br>00 € from<br>eady paid<br>/ Yes, the<br>the DB<br>the DB<br>s (name,<br>ding the | tkarte abgebu<br>er den hier ge<br>oder nicht.*<br><b>nzelpreis</b><br>0,00 | cht werden soll. Be<br>machten Angaben<br>Bestell<br><b>Gesamtpreis</b><br>€ 0,00<br>inkl. 7% MwSt. | ei<br>(Name,<br>Idatum: 23.02.<br><u>änderr</u><br><u>lösche</u><br>::€ 0,00 |
| * Pflichtf<br>V Ich al<br>V Ich al<br>V Ich al<br>Seme<br>V Ja, di<br>Matrik<br>Best<br>Me           | elder<br>szeptiere die Allger<br>zeptiere die Dater<br>hit bestätige ich, di<br>esterticket NRW er<br>e angegebene Ho<br>selnummer, Gebur<br>Please<br>I agree with<br>privacy polic<br>my bank ac<br>for the stuc<br>Mentione<br>Vertrieb G<br>student ID<br>respe             | meinen Geschäftsb<br>nschutzrichtlinien.*<br>ass der Gesamtbet<br>folgt keine Belastur<br>ochschule darf der D<br>tsdatum) für das fra<br>e confirm by cli<br>terms and cor<br>cy / I agree with<br>count / credit o<br>dent ticket, no<br>ed university is<br>mbH whether<br>D number, date<br>ctive semester   | redingungen.*<br>rag von meinem Kont<br>ng.*<br>DB Vertrieb GmbH mitt<br>agliche Semester eing<br>icking the checkl<br>nditions / I agree<br>h withdraw of 0,<br>card (as you alre<br>charges apply) /<br>s allowed to tell<br>the given details<br>e of birth) regard                       | o / meiner Kredi<br>eilen, ob ich unt<br>jeschrieben bin<br>box:<br>e with the<br>,00 € from<br>eady paid<br>/ Yes, the<br>the DB<br>s (name,<br>ding the<br>not.  | tkarte abgebu<br>er den hier ge<br>oder nicht.*<br><b>nzelpreis</b><br>0,00 | cht werden soll. Be<br>machten Angaben<br>Bestell<br><b>Gesamtpreis</b><br>€ 0,00<br>inkl. 7% MwSt. | ei<br>(Name,<br>Idatum: 23.02.<br><u>änderr</u><br><u>Iösche</u><br>∴€ 0,00  |
| * Pflichtf<br>V Ich al<br>V Ich al<br>V Hierm<br>Seme<br>V Ja, di<br>Matrik<br>Best<br>Me<br>1<br>Ge | elder<br>zeptiere die <u>Allger</u><br>zeptiere die <u>Dater</u><br>nit bestätige ich, d<br>esterticket NRW er<br>e angegebene Ho<br>celnummer, Gebur<br>Please<br>I agree with<br>privacy polic<br>my bank ac<br>for the stuc<br>Mentione<br>Vertrieb G<br>student ID<br>respe | meinen Geschäftsb<br>nschutzrichtlinien.*<br>ass der Gesamtbett<br>folgt keine Belastur<br>ochschule darf der D<br>tsdatum) für das fra<br>e confirm by cli<br>terms and cor<br>cy / I agree with<br>count / credit of<br>dent ticket, no<br>ed university is<br>mbH whether<br>D number, date<br>ctive semester | redingungen.*<br>rag von meinem Kont<br>ng.*<br>28 Vertrieb GmbH mitt<br>agliche Semester eing<br>cking the checkl<br>nditions / I agree<br>h withdraw of 0,<br>card (as you alree<br>charges apply) /<br>s allowed to tell<br>the given details<br>e of birth) regard<br>r are correct or r | o / meiner Kredi<br>eilen, ob ich unt<br>geschrieben bin<br>box:<br>e with the<br>00 € from<br>eady paid<br>/ Yes, the<br>the DB<br>s (name,<br>ding the<br>not.   | tkarte abgebur<br>er den hier ge<br>oder nicht.*<br>nzelpreis<br>0,00       | cht werden soll. Be<br>machten Angaben<br>Bestell<br>Gesamtpreis<br>€ 0,00<br>inkl. 7% MwSt.        | ei<br>(Name,<br>Idatum: 23.02.<br><u>änderr</u><br><u>Iösche</u><br>∷ € 0,00 |

#### **Bezahlung**

Ihre Bestellung wird jetzt ausgeführt, bitte gedulden Sie sich einen Augenblick.

Sie werden automatisch weitergeleitet. Bitte unterbrechen Sie diesen Vorgang nicht durch die Benutzung der Vor- und Zurück-Buttons oder durch Neuladen der Seite.

#### Payment

#### Your order is being processed – please wait.

You will be transferred automatically. Please do not interrupt this process by using back, forward or reload buttons.

| Produk                                                   | t wählen                                                           | Warenkorb                                             | Persönliche Daten                                                             | Bezahlung                                          | Prüfen               | Bestätigung                       |
|----------------------------------------------------------|--------------------------------------------------------------------|-------------------------------------------------------|-------------------------------------------------------------------------------|----------------------------------------------------|----------------------|-----------------------------------|
|                                                          | 1                                                                  | 2                                                     | 3                                                                             | 4                                                  | 5                    | 6                                 |
| ielen D                                                  | ank für l                                                          | hre Best                                              | ellung.                                                                       |                                                    |                      |                                   |
| llte Ihr Onlir<br>benstehend<br>sgedruckt v<br>rgenommer | ne-Ticket nicht<br>den Button erne<br>verden, eine Ar<br>n werden. | automatisch ge<br>eut öffnen. Das<br>ipassung (z.B. i | öffnet werden, können S<br>Online-Ticket muss auf<br>nehrere Seiten pro Blatt | tie dies mit dem<br>einer A4-Seite<br>) darf nicht | Ticket h             | ier downloaden                    |
| sätzlich erh<br>ik zu Ihrem                              | alten Sie in Kü<br>Ticket erhalten                                 | rze eine Bestell                                      | bestätigung per E-Mail a                                                      | in die von Ihnen ange                              | geber Adresse, in de | er Sie nochmals eir               |
| Menge                                                    | Artikel                                                            |                                                       |                                                                               | Für                                                | Einzelpreis          | Gesamtpreis                       |
| 1                                                        | NRW-Sem                                                            | esterticket (VR                                       | L)                                                                            | Andrea Test                                        | € 0,00               | € 0,00                            |
|                                                          | lf you click<br>automatica                                         | the red butt<br>lly.                                  | on, your ticket will                                                          | be created                                         |                      |                                   |
| Summo                                                    |                                                                    |                                                       |                                                                               |                                                    | •                    | € 0,00<br>inkl. 7%<br>MwSt.:€0,00 |
| Junne                                                    |                                                                    |                                                       |                                                                               |                                                    |                      |                                   |
| Summe.                                                   |                                                                    |                                                       |                                                                               |                                                    |                      |                                   |
| Ilten Sie no                                             | ch Fragen zu If                                                    | nrer Bestellung                                       | haben, steht Ihnen unse                                                       | r Service-Team gerne                               | e zur Verfügung!     |                                   |

You can now print out your ticket.

| Kunden-Lo      | ogin        |
|----------------|-------------|
| Eingeloggt als |             |
|                | @fh-swf.de  |
| Persönliche Da | <u>aten</u> |
| Zugangsdaten   |             |
| Zahlungsmittel | <u>l</u>    |
| Meine Bestellu | ngen        |
|                | Ausloggen   |
|                | •           |
|                |             |

You can view the data you provided and logout.

We wish you a safe journey!!!!!